## Debugger

Marco Alberti Programmazione e Laboratorio, A.A. 2016-2017

Dipartimento di Matematica e Informatica - Università di Ferrara Ultima modifica: 18 ottobre 2016

# Introduzione

Il debugger è un programma che consente di eseguire in modo controllato un altro programma, facilitando la ricerca delle cause di malfunzionamento (*bug*).

Funzionalità tipiche:

- Esecuzione passo-passo (stepping)
- Ispezione del valore di variabili ed espressioni
- Interruzione in punti predefiniti (breakpoint)
- Interruzione in caso di modifica del valore di determinate variabili (watchpoint)

Il debugger per programmi in C più comune in ambiente Unix è il comando GDB (Gnu DeBugger).

Documentazione:

- Guida in linea
- man gdb
- info gdb
- cheat sheet: https://people.eecs.berkeley.edu/~mavam/ teaching/cs161-sp11/gdb-refcard.pdf

## L'opzione -g del comando gcc

(eventualmente combinata con altre opzioni) inserisce nel codice generato le informazioni di debug, utili per esaminare il programma quando lo si esegue nel debugger.

#### Esempio

gcc -g \_\_nome\_\_.c compila con informazioni di debug il file \_\_nome.c\_\_, generando l'eseguibile a.out.

# Comandi

## gdb \_\_eseguibile\_\_

apre il debugger caricando il programma \_\_eseguibile\_\_.

Ora il debugger è in attesa di comandi.

## file \_\_eseguibile\_\_

carica il programma <u>\_\_eseguibile\_\_</u> (utile ad esempio se si è invocato gdb senza argomenti).

#### quit

chiude il debugger.

## Abbreviazioni

In generale tutti i comandi di GDB ammettono qualsiasi abbreviazione non ambigua (ad esempio quit può essere abbreviato con q, qu o qui).

#### help

visualizza la guida in linea.

#### run

avvia il programma.

## break \_\_nome\_funzione\_\_

imposta un breakpoint all'inizio della funzione \_\_nome\_funzione\_\_ (cioè l'esecuzione sarà interrotta all'inizio dell'esecuzioe di \_\_nome\_funzione\_\_).

## Esempio

b main imposta un breakpoint all'inizio del programma

## break \_\_numero\_riga\_\_

imposta un breakpoint alla riga numero \_\_numero\_riga\_\_.

## Esempio

b 5 imposta un breakpoint alla riga 5.

## if \_\_condizione\_\_

dove \_\_condizione\_\_ è un'espressione logica, aggiunto all'impostazione di un breakpoint fa sì che l'esecuzione si interrompa solo se \_\_condizione\_\_ ha valore vero.

#### Esempio

b 25 if i == 5 interrompe l'esecuzione alla riga 25 se i == 5 è vero.

## info breakpoints

mostra i breakpoint impostati, numerati.

## delete breakpoint \_\_n\_\_

elimina il breakpoint numero \_\_n\_\_.

#### continue

riprende l'esecuzione interrotta di un programma, fino al successivo breakpoint.

#### step

esegue una singola istruzione (eventualmente entrando nel codice delle funzioni chiamate).

#### next

esegue una singola istruzione (completando in un passo unico un'eventuale chiamata di funzione).

## list

visualizza le 10 righe di codice attorno alla prossima che verrà eseguita.

## list \_\_numero\_riga\_\_

visualizza le 10 righe di codice attorno a \_\_numero\_riga\_\_.

## print \_\_espressione\_\_

visualizza il risultato della valutazione di <u>espressione</u> (che può essere anche solo l'identificatore di una variabile).

## Esempio

- p a visualizza il contenuto della variabile a.
- p a + 10 visualizza il risultato dell'espressione a + 10.

## info locals

elenca, con il loro valore, tutte le variabili locali.

## watch \_\_espressione\_\_

interrompe l'esecuzione ogni volta che <u>\_\_espressione\_\_</u> cambia di valore.

## Esempio

watch a interrompe l'esecuzione quando la variabile a cambia di valore.

watch a + b interrompe quando l'espressione a + b cambia di valore.

# Integrazione con Visual Studio Code

Visual Studio Code consente il debugging di un programma con i principali comandi di GDB dalla stessa finestra di editing del codice sorgente.

In particolare è possibile:

- Eseguire passo-passo vedendo nel codice sorgente l'istruzione eseguita
- Impostare breakpoint nel codice sorgente
- Visualizzare i valori delle variabili locali di una funzione

Informazioni dettagliate:

https://code.visualstudio.com/docs/languages/cpp.

La finestra di debug si richiama con la combinazione CTRL+SHIFT+D o con l'apposita icona.

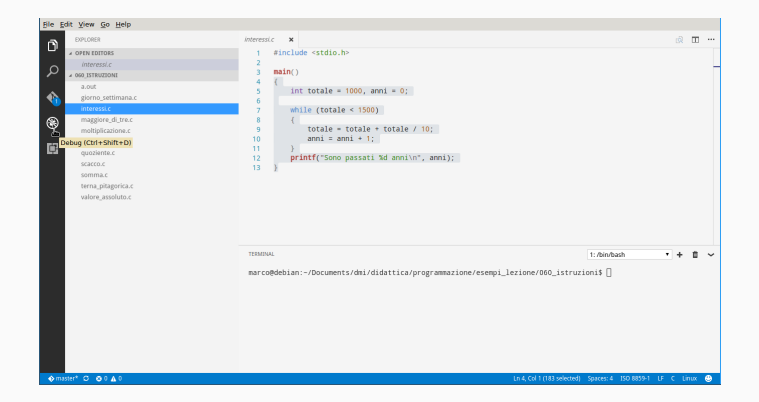

E' necessario impostare la comunicazione fra Visual Studio Code e GDB nel file <u>\_\_cartella\_\_/vscode/launch.json</u>, dove <u>\_\_cartella\_\_</u> è la cartella di lavoro (da selezionare con il comando Open folder del menu file). Per modificare il file cliccare sull'icona dell'ingranaggio; se non esiste cliccare sull'icona stessa e poi su C++(GDB/LLDB).

| Ele Edit View Go Help                                                                                           |                                                                                                    |                                          |
|----------------------------------------------------------------------------------------------------|----------------------------------------------------------------------------------------------------|------------------------------------------|
| OEBUG  No Configurations                                                                                        | 🕸 🖬 Belect Environment                                                                                                    | a 🖬 …                                    |
|                                                                                                    | <pre>ve_i = ve_i = ve_i</pre> | -                                        |
| * CALL SINCH                                                                                                    | TININU.<br>narco@debian:∹/Documents/dml/didattica/programmazione/esempilezione/                                                                                                    | 11/0000abh • + ₿ ∨<br>060_istruzioni\$ [ |
| * BREAKPOINTS                                                                                                   |                                                                                                    |                                          |
| Marcal Marcal and Annual Annual Annual Annual Annual Annual Annual Annual Annual Annual Annual Annual Annual An |                                                                                                    |                                          |

Il seguente contenuto è sufficiente per iniziare:

(eventualmente sostituire a.out con il nome dell'eseguibile)